# SIUGUARANÍ

# MÓDULO DE GESTIÓN ACADÉMICA

Dirección General de Informática | Rectorado UNT

# Ingresá tus datos E-mail Clave Ingresar ¿Usuario nuevo en el sistema? ¿Olvidaste tu clave de acceso? Recuperar clave ¿Ténes problemas para ingresar?

Clic en (1) para registrarse como usuario nuevo en el Sistema. Esta opción de inscripción es válida únicamente para aspirantes que no tengan usuario dentro de SIU- Guaraní.

Dirección General de Informática | Rectorado UNT

### Crear nuevo usuario

| Tu preinscripción no estará<br>completa hasta que                                        | ATENCIÓN: los datos cargados en esta pantalla<br>Por favor, verificá que los mismos sean | a no podrán ser modificados posteriormente.<br>correctos antes de generar el usuario. |  |  |  |  |  |  |
|------------------------------------------------------------------------------------------|------------------------------------------------------------------------------------------|---------------------------------------------------------------------------------------|--|--|--|--|--|--|
| presentes toda la<br>documentación y el                                                  |                                                                                          |                                                                                       |  |  |  |  |  |  |
| formulario obtenido por este                                                             | Datos personales                                                                         |                                                                                       |  |  |  |  |  |  |
| sistema, firmado por vos, en<br>Sección Alumnos de la                                    | Género (*)                                                                               |                                                                                       |  |  |  |  |  |  |
| raculau.                                                                                 | Seleccioná V                                                                             |                                                                                       |  |  |  |  |  |  |
| Antes de comenzar el<br>proceso de preinscripción<br>asegurate de tener una              | Nacionalidad (*)                                                                         | País emisor del documento (*)                                                         |  |  |  |  |  |  |
|                                                                                          | Seleccioná V                                                                             | ~                                                                                     |  |  |  |  |  |  |
| electrónico válida y que<br>funcione correctamente                                       | Tipo de Documento (*)                                                                    |                                                                                       |  |  |  |  |  |  |
| Completá los campos de este                                                              | ~                                                                                        |                                                                                       |  |  |  |  |  |  |
| formulario con atención.<br>LUEGO NO PODRÁS<br>MODIFICARI OS                             | Número de documento (*)                                                                  | Repetir el número de documento (*)                                                    |  |  |  |  |  |  |
| Una vez completado podrás<br>ingresar al sistema, con el<br>usuario y clave que ingresás | Apellido (*)                                                                             | Nombres (*)                                                                           |  |  |  |  |  |  |
|                                                                                          |                                                                                          |                                                                                       |  |  |  |  |  |  |
| ahora.                                                                                   | Apellido                                                                                 | Nombres elegidos                                                                      |  |  |  |  |  |  |
|                                                                                          |                                                                                          |                                                                                       |  |  |  |  |  |  |
|                                                                                          |                                                                                          |                                                                                       |  |  |  |  |  |  |
|                                                                                          | Datos del usuario                                                                        |                                                                                       |  |  |  |  |  |  |
|                                                                                          | F-mail (*)                                                                               | Repetir e-mail (*)                                                                    |  |  |  |  |  |  |
|                                                                                          |                                                                                          |                                                                                       |  |  |  |  |  |  |
|                                                                                          |                                                                                          |                                                                                       |  |  |  |  |  |  |
|                                                                                          | Clave (*)                                                                                | Reingresá la clave (*)                                                                |  |  |  |  |  |  |
|                                                                                          |                                                                                          |                                                                                       |  |  |  |  |  |  |
|                                                                                          |                                                                                          |                                                                                       |  |  |  |  |  |  |
|                                                                                          |                                                                                          | No soy un robot                                                                       |  |  |  |  |  |  |
|                                                                                          |                                                                                          | Generar usuario Volver                                                                |  |  |  |  |  |  |

El aspirante deberá completar datos básicos y luego presionar Clic en **(1)** para "**Generar usuario**".

Importante:

- Tener en cuenta que la dirección de mail y DNI sean reales
- El sistema SIU-Guaraní te envía un mail en respuesta Automática al mail registrado, donde se deberá seleccionar e ingresar al link que te envía

Dirección General de Informática | Rectorado UNT

|   | Ingresá tus datos<br><sup>E-mail</sup> |
|---|----------------------------------------|
| 1 | Clave                                  |
|   | Ingresar                               |

Deberá ingresar en (1) el "E-mail" y la "Clave", luego de validar el mail que le llegó al correo declarado.

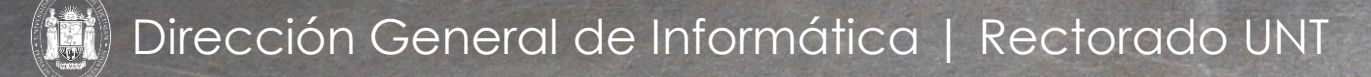

| UNIVERSIDAD                                                     |                                                                            |                        |                         |                                               |                                             |                            |                |                              | 1    | moso 🔻     |       |    |           |        |
|-----------------------------------------------------------------|----------------------------------------------------------------------------|------------------------|-------------------------|-----------------------------------------------|---------------------------------------------|----------------------------|----------------|------------------------------|------|------------|-------|----|-----------|--------|
|                                                                 | DE TUCU                                                                    | JMÁN                   |                         |                                               |                                             |                            | Propuesta:     | Licenciatura en enfermería - |      |            |       |    |           |        |
|                                                                 | Inscripción a Materias                                                     | Inscripción a Exámenes | Reportes -              | Encuestas 👻                                   | Trámites 👻                                  | Mis datos personales       | Cursos         |                              |      |            |       | Pe | rfil: Alı | umno 👻 |
| Hola María Alejandra Formoso                                    |                                                                            |                        |                         | Orientación<br>Solicitar Cor<br>Preinscripcio | nstancias y Certificados<br>ón a Propuestas |                            |                |                              |      |            |       |    |           |        |
| Para ver la oferta del Campus Virtual Universitario Nacional, h |                                                                            |                        | Solicitar Certificación |                                               |                                             | Inscripciones              |                |                              |      |            |       |    |           |        |
| P                                                               | Períodos lectivos Encuestas pendie                                         |                        |                         |                                               | Reasignar C                                 |                            | Cuatrimestre ~ |                              |      |            |       |    | ~         |        |
| 1e                                                              | 1er. Cuatrimestre - 2023 - EUE No hay o                                    |                        |                         |                                               |                                             | nalítico y Diploma Digital | Enero - Abril  |                              |      |            |       |    |           |        |
|                                                                 | <ul> <li>Tipo: cuatrimestre</li> <li>Fechas del períor</li> </ul>          | do lectivo:            |                         |                                               |                                             |                            |                |                              | lu   | ma m       | i ju  | vi | s∳        |        |
|                                                                 | <ul> <li>Inicio: 10/04/2</li> <li>Einalización:</li> </ul>                 | 2023                   |                         |                                               |                                             |                            |                | 7 - 12 hs                    |      |            |       |    |           |        |
|                                                                 | <ul> <li>Período de inscri</li> </ul>                                      | pción #1:              |                         |                                               |                                             |                            |                | 12 - 17 hs                   |      |            |       |    |           |        |
|                                                                 | <ul> <li>Inicio: 21/03/2</li> <li>Finalización:<br/>器 Agendalo!</li> </ul> | 2023<br>01/04/2023     |                         |                                               |                                             |                            |                | Mayo -                       | Agos | to<br>ma m | ni ju | vi | SÝ        |        |
|                                                                 |                                                                            |                        |                         |                                               |                                             |                            |                | 7 - 12 hs                    |      |            |       |    |           |        |
| Т                                                               | urnos de examen                                                            | l                      |                         |                                               |                                             |                            |                | 12 - 17 hs                   |      |            |       |    |           |        |
|                                                                 |                                                                            |                        |                         |                                               |                                             |                            |                | 17 - 22 hs                   |      |            |       |    |           |        |

(1) En el caso que un aspirante ya sea **Estudiante** de alguna propuesta y tenga usuario SIU-Guaraní, deberá preinscribirse directamente por la Autogestión para Estudiantes, ingresando con su Usuario y Contraseña en la sección **TRÁMITES/PREINSCRIPCIÓN A PROPUESTAS** 

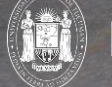

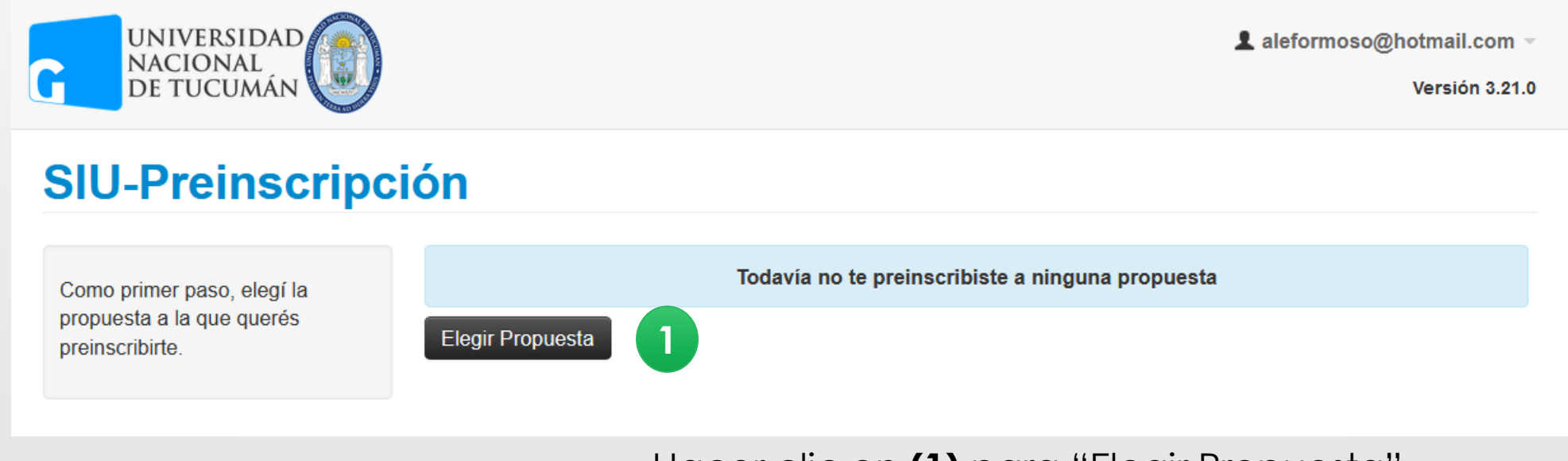

Hacer clic en (1) para "Elegir Propuesta"

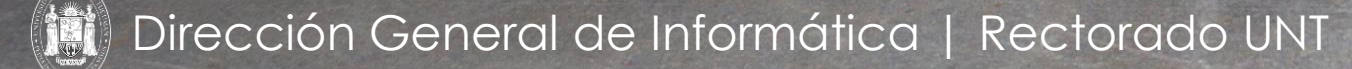

| Responsable Académie | ca (*) |              |
|----------------------|--------|--------------|
| Seleccioná           |        | $\mathbf{v}$ |
| Propuesta (*)        |        |              |
|                      |        | ~            |
| Ubicación (*)        |        |              |
|                      |        | ~            |
| Modalidad (*)        |        |              |
|                      |        | ~            |
|                      |        |              |

Se debe seleccionar:

- Responsable Académica: Institución
- Propuesta: Carrera
- Ubicación: Si la Institución tiene Sedes, se podrá seleccionar que sede el aspirante elige. Si la institución No tiene Sedes, será sede única y se denomina como la Responsable y
- Modalidad: Presencial y/o A distancia

Por último, se deberá presionar ACEPTAR en (1),

| Propuesta                                                                                                    | Propuestas elegio                            | das       |                                              |            |                  |
|----------------------------------------------------------------------------------------------------|----------------------------------------------|-----------|----------------------------------------------|------------|------------------|
| Datos adicionales<br>Datos principales                                                                                                    | Responsable Académica                        | Propuesta | Ubicación                                    | Modalidad  | Vigente<br>hasta |
| Datos personales<br>Situación familiar<br>Tecnología                                                                                                    | TERCIARIO - Escuela de Bellas Artes<br>- UNT | PAV       | TERCIARIO - Escuela de Bellas<br>Artes - UNT | Presencial | 10/03/2026       |
| Discapacidad<br>Datos de salud                                                                                                    | Elegir propuesta                             |           |                                              |            |                  |
| Completá los campos de este<br>formulario. Una vez completado<br>podés imprimirlo y presentarte en<br>la sede, o podés guardarlo e<br>imprimirlo posteriormente. |                                              |           |                                              |            |                  |
| Los campos marcados con (*)<br>son obligatorios.                                                                                                    |                                              |           |                                              |            |                  |
| No necesitás cargar todos los<br>campos obligatorios en una<br>sola sesión                                                                                       |                                              |           |                                              |            |                  |

En (1) se debe completar todos los datos censales y a medida que carga cada una de las opciones se debe ir haciendo clic en (2) para Guardar. El sistema es muy intuitivo cuando uno se olvida de completar un campo obligatorio y presiona en GUARDAR, ya que te lo hace notar.

| Propuesta          | Propuestas elegid                   | as        |                               |            |            | 1     |
|--------------------|-------------------------------------|-----------|-------------------------------|------------|------------|-------|
| Datos adicionales  |                                     |           |                               |            | Vigente    |       |
| Datos principales  | Responsable Académica               | Propuesta | Ubicación                     | Modalidad  | hasta      |       |
| Datos personales   | TERCIARIO - Escuela de Bellas Artes | PAV       | TERCIARIO - Escuela de Bellas | Presencial | 10/03/2026 |       |
| Situación familiar | - UNT                               |           | Artes - UNT                   |            |            | Elimi |
| Tecnología         |                                     |           |                               |            |            | 5     |
| Discapacidad       | Elegir propuesta                    |           |                               |            |            |       |
| Datos de salud     |                                     |           |                               |            |            |       |

Para finalizar la "**Preinscripción**", el aspirante deberá hacer clic en **(1)**. El nuevo aspirante en el "sistema deberá **IMPRIMIR**y descargar la "**Ficha de Inscripción**" en formato **PDF**, la misma quedará alojada en la carpeta de **DESCARGAS**de la **PC**.

### UNIVERSIDAD NACIONAL DE TUCUMAN

Ficha del aspirante: ÁLVAREZ PALAVECINO, ALMA ANABELLA

Ficha de inscripción nro.: 769/8 Fecha de última modificación: 24/5/2023

Apellido: ÁLVAREZ PALAVECINO

Nombres: ALMA ANABELLA

### **PROPUESTA(S) A INSCRIBIRSE:**

| Responsable Académica                           | Propuesta | Ubicación                                       | Modalidad  |
|-------------------------------------------------|-----------|-------------------------------------------------|------------|
| TERCIARIO -<br>ESCUELA DE BELLAS<br>ARTES - UNT | PAV       | TERCIARIO -<br>ESCUELA DE BELLAS<br>ARTES - UNT | PRESENCIAL |

### **Datos principales**

Datos personales

País emisor del ARGENTINA documento Tipo de Documento DOCUMENTO NACIONAL DE IDENTIDAD

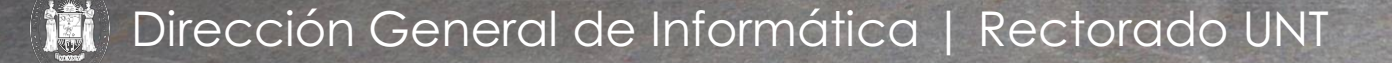

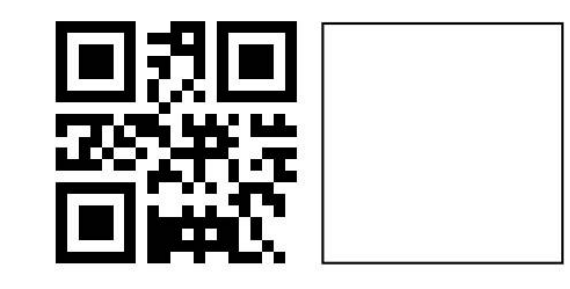

| UNIVERSIDAD                                                     |                                                                            |                        |                         |                                               |                                             |                            |                |                              | 1    | moso 🔻     |       |    |           |        |
|-----------------------------------------------------------------|----------------------------------------------------------------------------|------------------------|-------------------------|-----------------------------------------------|---------------------------------------------|----------------------------|----------------|------------------------------|------|------------|-------|----|-----------|--------|
|                                                                 | DE TUCU                                                                    | JMÁN                   |                         |                                               |                                             |                            | Propuesta:     | Licenciatura en enfermería - |      |            |       |    |           |        |
|                                                                 | Inscripción a Materias                                                     | Inscripción a Exámenes | Reportes -              | Encuestas 👻                                   | Trámites 👻                                  | Mis datos personales       | Cursos         |                              |      |            |       | Pe | rfil: Alı | umno 👻 |
| Hola María Alejandra Formoso                                    |                                                                            |                        |                         | Orientación<br>Solicitar Cor<br>Preinscripcio | nstancias y Certificados<br>ón a Propuestas |                            |                |                              |      |            |       |    |           |        |
| Para ver la oferta del Campus Virtual Universitario Nacional, h |                                                                            |                        | Solicitar Certificación |                                               |                                             | Inscripciones              |                |                              |      |            |       |    |           |        |
| P                                                               | Períodos lectivos Encuestas pendie                                         |                        |                         |                                               | Reasignar C                                 |                            | Cuatrimestre ~ |                              |      |            |       |    | ~         |        |
| 1e                                                              | 1er. Cuatrimestre - 2023 - EUE No hay e                                    |                        |                         |                                               |                                             | nalítico y Diploma Digital | Enero - Abril  |                              |      |            |       |    |           |        |
|                                                                 | <ul> <li>Tipo: cuatrimestre</li> <li>Fechas del períor</li> </ul>          | do lectivo:            |                         |                                               |                                             |                            |                |                              | lu   | ma m       | i ju  | vi | s∳        |        |
|                                                                 | <ul> <li>Inicio: 10/04/2</li> <li>Einalización:</li> </ul>                 | 2023                   |                         |                                               |                                             |                            |                | 7 - 12 hs                    |      |            |       |    |           |        |
|                                                                 | <ul> <li>Período de inscri</li> </ul>                                      | pción #1:              |                         |                                               |                                             |                            |                | 12 - 17 hs                   |      |            |       |    |           |        |
|                                                                 | <ul> <li>Inicio: 21/03/2</li> <li>Finalización:<br/>器 Agendalo!</li> </ul> | 2023<br>01/04/2023     |                         |                                               |                                             |                            |                | Mayo -                       | Agos | to<br>ma m | ni ju | vi | SÝ        |        |
|                                                                 |                                                                            |                        |                         |                                               |                                             |                            |                | 7 - 12 hs                    |      |            |       |    |           |        |
| Т                                                               | urnos de examen                                                            | l                      |                         |                                               |                                             |                            |                | 12 - 17 hs                   |      |            |       |    |           |        |
|                                                                 |                                                                            |                        |                         |                                               |                                             |                            |                | 17 - 22 hs                   |      |            |       |    |           |        |

(1) En el caso que un aspirante ya sea **Estudiante** de alguna propuesta y tenga usuario SIU-Guaraní, deberá preinscribirse directamente por la Autogestión para Estudiantes, ingresando con su Usuario y Contraseña en la sección **TRÁMITES/PREINSCRIPCIÓN A PROPUESTAS** 

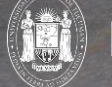

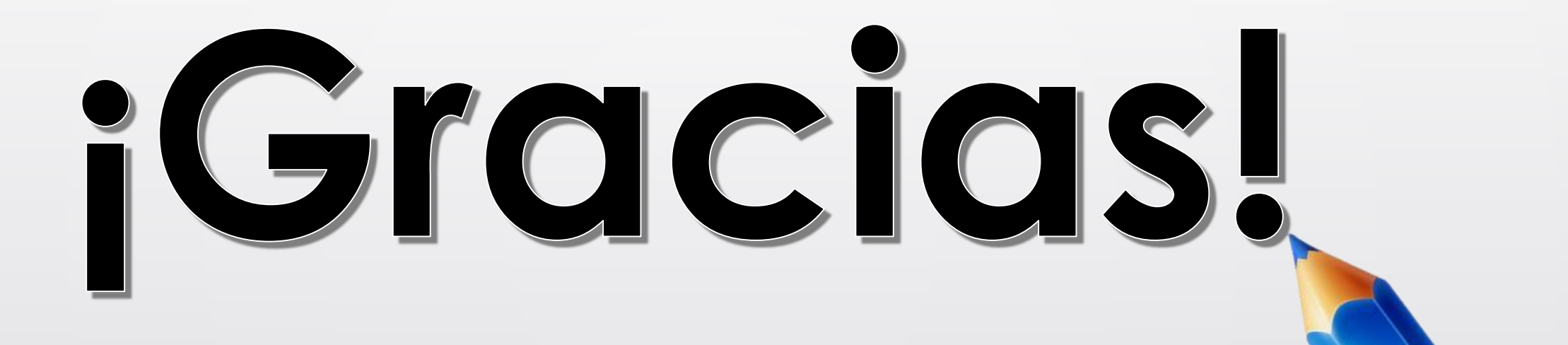

Dirección General de Informática | Rectorado UNT